#### Slik bruker du innkjøpslister i Brødrene Dahls nettbutikk

Innkjøpslister er en smart funksjon som hjelper deg med å organisere og administrere dine innkjøp i vår nettbutikk. Med innkjøpslister kan du

- ✓ Lagre produkter du ofte kjøper
- ✓ Samle varer til spesifikke prosjekter
- ✓ Dele lister med kolleger

Det sparer tid og gjør bestillingsprosessen mer effektiv.

Her er en steg-for-steg guide for å komme i gang 👉

| Mine innkjøpslister                  | > | < |  |  |  |  |  |
|--------------------------------------|---|---|--|--|--|--|--|
| Prosjektbad-STANDARD                 | : |   |  |  |  |  |  |
| 26 produkter                         | • |   |  |  |  |  |  |
| Prosjektbad-TILVALG1<br>27 produkter | : |   |  |  |  |  |  |
| Prosjektbad-TILVALG2<br>28 produkter | : |   |  |  |  |  |  |
|                                      |   |   |  |  |  |  |  |
| + Lag ny innkjøpsliste               |   |   |  |  |  |  |  |

## 1. Opprett en innkjøpsliste

- 1. Trykk på "Favoritt"() til høyre for søkefeltet
- 2. Gå til "Mine Innkjøpslister" i fanen som dukker opp til høyre
  - a. Klikk på "+ Lag ny innkjøpsliste"
- **3. Gi listen et navn**, for eksempel "Fast forbruk" eller "Prosjekt X"
  - a. Klikk på "opprett", så er den klar til bruk

**Tips:** Husk å være innlogget på nettbutikken for å få tilgang til innkjøpsliste-funksjonen

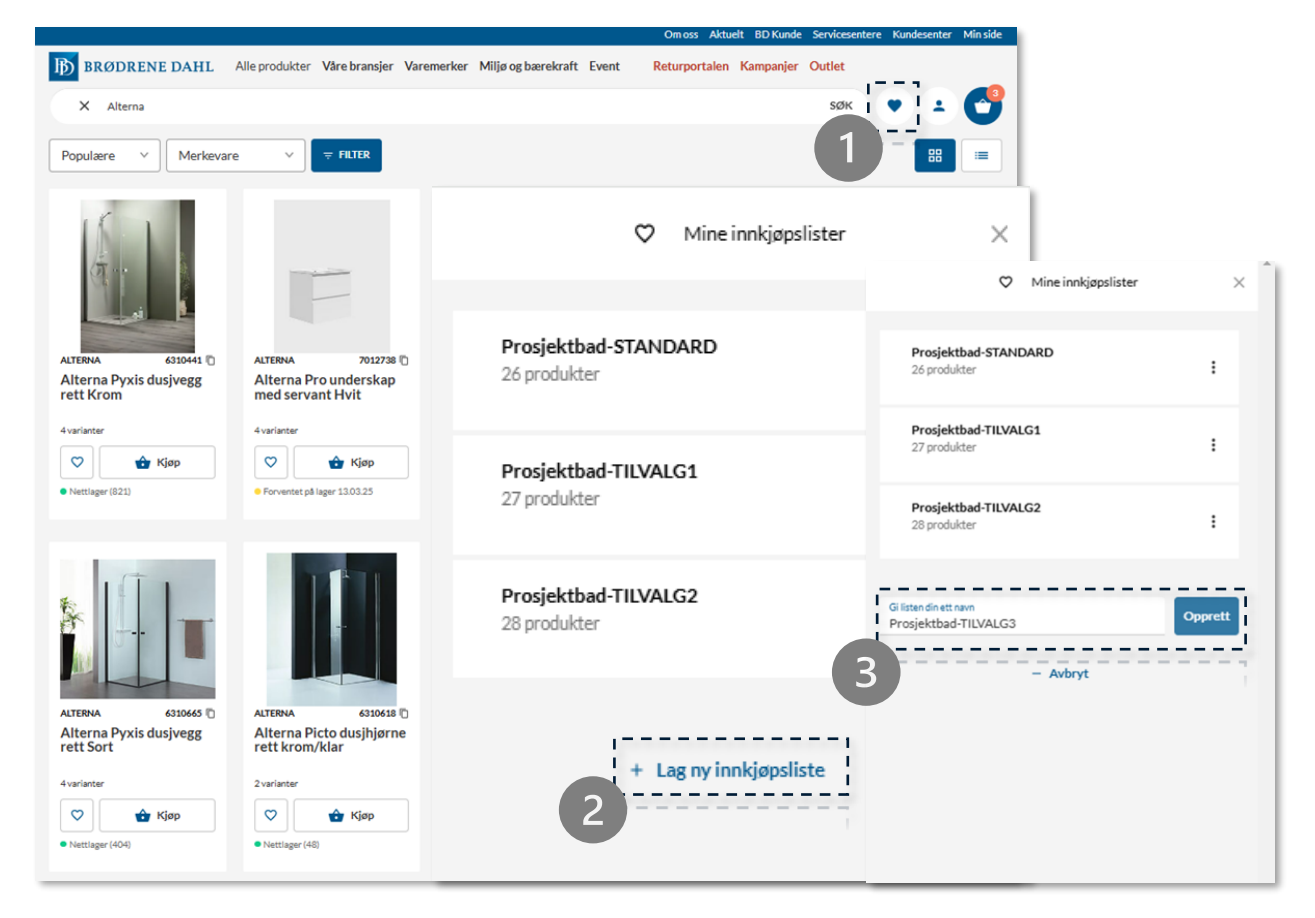

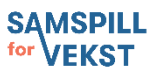

# 2. Legg til produkter i innkjøpslisten

- 1. Finn produktet du ønsker å legge til ved å søke eller bla i kategorier
  - a. Klikk på "favoritt" ((>>) til venstre for kjøpsknappen i kategorisiden, søkesiden eller produktsiden
- 2. Velg riktig innkjøpsliste fra menyen, eller opprett en ny liste
- **3.** Klikk på "legg i liste", og produktet blir lagret i listen din

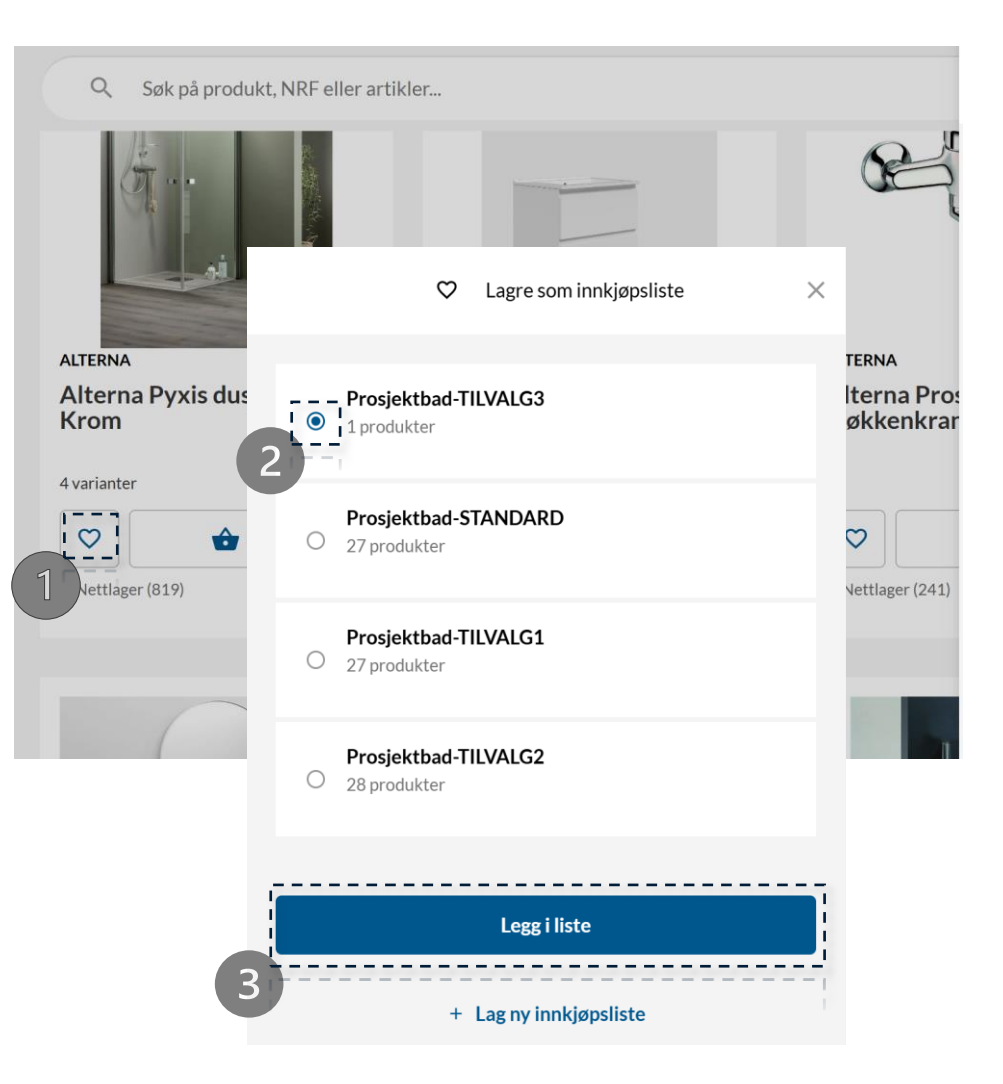

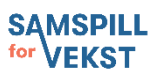

### 3. Rediger en innkjøpsliste

- 1. Trykk på "favoritt"() til høyre for søkefeltet
- 2. Velg den listen du vil endre
- 3. Her kan du:
  - a. Fjerne produkter
  - b. Endre antall på produktene

**Tips:** Gi listen et nytt navn eller slett innkjøpslisten, hvis nødvendig ved å trykke på tre prikkene til høyre på aktuell liste.

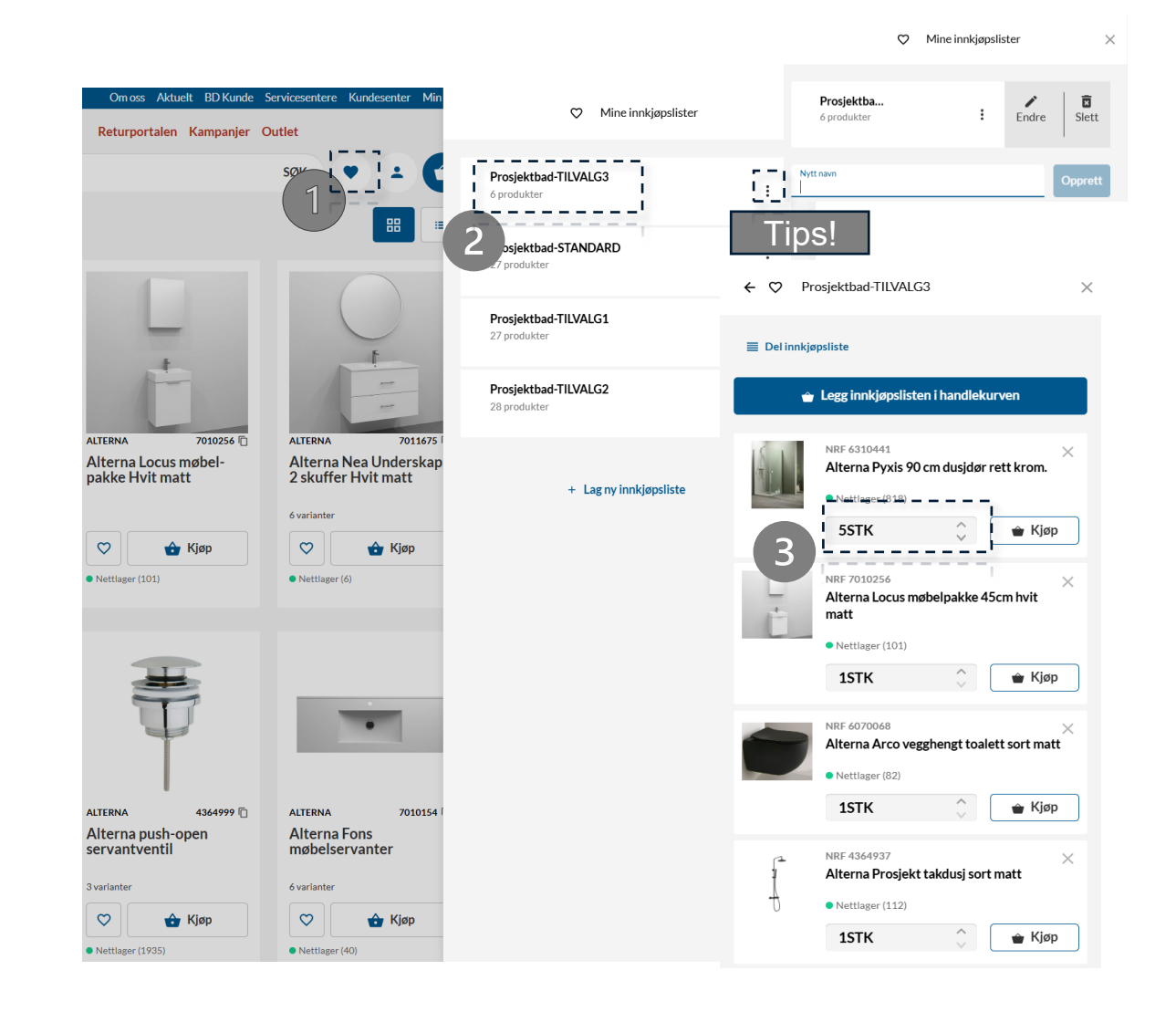

### 4. Bestille fra innkjøpsliste

- 1. Trykk på "favoritt"() til høyre for søkefeltet
- 2. Velg den listen du ønsker å bestille fra
- 3. Juster eventuelt antall produkter før bestilling
- 4. Klikk på "Legg innkjøpslisten i handlekurv" for å legge alle produktene i innkjøpslisten i handlekurven
- 5. Klikk på "Kjøp" for å legge hvert enkelt produkt fra innkjøpslisten i handlekurven
- 6. Gå til handlekurven og fullfør bestilling

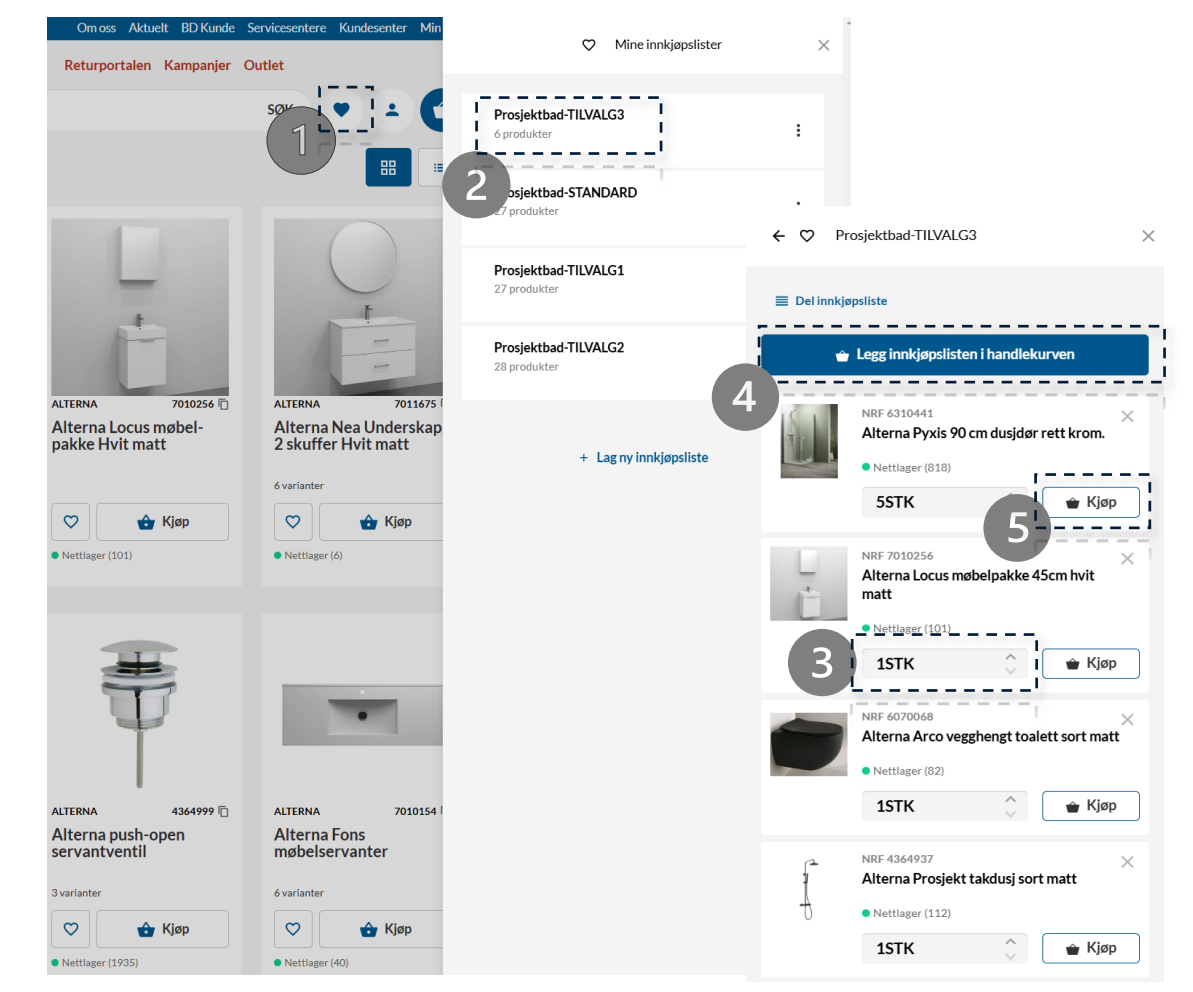

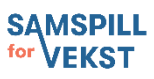

# 5. Del en innkjøpsliste

- 1. Gå til den aktuelle innkjøpslisten
- 2. Trykk på "Del innkjøpsliste"
- 3. Velg om du vil sende en **lenke** til listen eller dele den direkte med en kollega via e-post eller brukernavn
- 4. Mottakeren vil få tilgang til listen og kan bruke den for rask bestilling

|   | Ø Mine innkjøpslis                                                                | ter X                                |                                                                       |                      |                 |  |
|---|-----------------------------------------------------------------------------------|--------------------------------------|-----------------------------------------------------------------------|----------------------|-----------------|--|
|   | Prosjektbad-TILVALG3<br>6 produkter                                               |                                      |                                                                       |                      |                 |  |
| ) | Prosjektbad-STANDARD<br>27 produkter                                              | ← ♡ Prosjektba                       | d-TILVALG3 ×                                                          |                      |                 |  |
|   | Prosjektbad-TILVALG1<br>27 produkter                                              | Del innkjøpsliste                    |                                                                       |                      |                 |  |
|   | Prosjektbad-TILVALG2<br>28 produkter                                              | 🖕 Legg ini                           | nkjøpslisten i handlekurven                                           |                      |                 |  |
|   | + Lag ny innkjøpsil:                                                              | NRF 63:<br>Altern<br>• Nettla<br>5ST | 10441 ×<br>a Pyxis 90 cm dusjdør rett krom.<br>ager (818)<br>K ¢ Kjøp |                      |                 |  |
|   |                                                                                   | + Al mi                              | Del in                                                                | nkjøpsliste          | ×               |  |
|   |                                                                                   |                                      | Kopier lenken under og de                                             | l innkjøpslisten med | d dine bekjente |  |
|   | A https://www.dahl.no/shared-cart-page?q=c4864265-<br>c498-467f-ac06-6eb6589aa56a |                                      |                                                                       |                      |                 |  |
|   |                                                                                   |                                      |                                                                       |                      |                 |  |
|   |                                                                                   | 3                                    |                                                                       |                      |                 |  |

### 6. Importer dine innkjøpslister enkelt med Excel

Med vår importfunksjon kan du enkelt laste opp en Excel-fil med NRF nummer og antall i nettbutikken vår

- 1. Trykk på "Handlekurv" ikonet
- 2. Trykk på "Import via excel"
- 3. Sørg for at kolonne 1 inneholder NRF-nummer, og kolonne 2 antall i Excel arket
- Trykk på "velg fil", etter filen er lastet opp trykk 4. "importer fil" og varene legges i handlekurven
- 5. Trykk på "Lagre som innkjøpsliste"
- 6. Lagre artiklene i aktuelle innkjøpslisten

**Tips:** Eksporter tilbud fra kalkulasjonsverktøyet ditt i Excel format og importer den til BDs nettbutikk, hvor du kan opprette innkjøpslister for dine kollegaer basert på fremdriften i prosjektet.

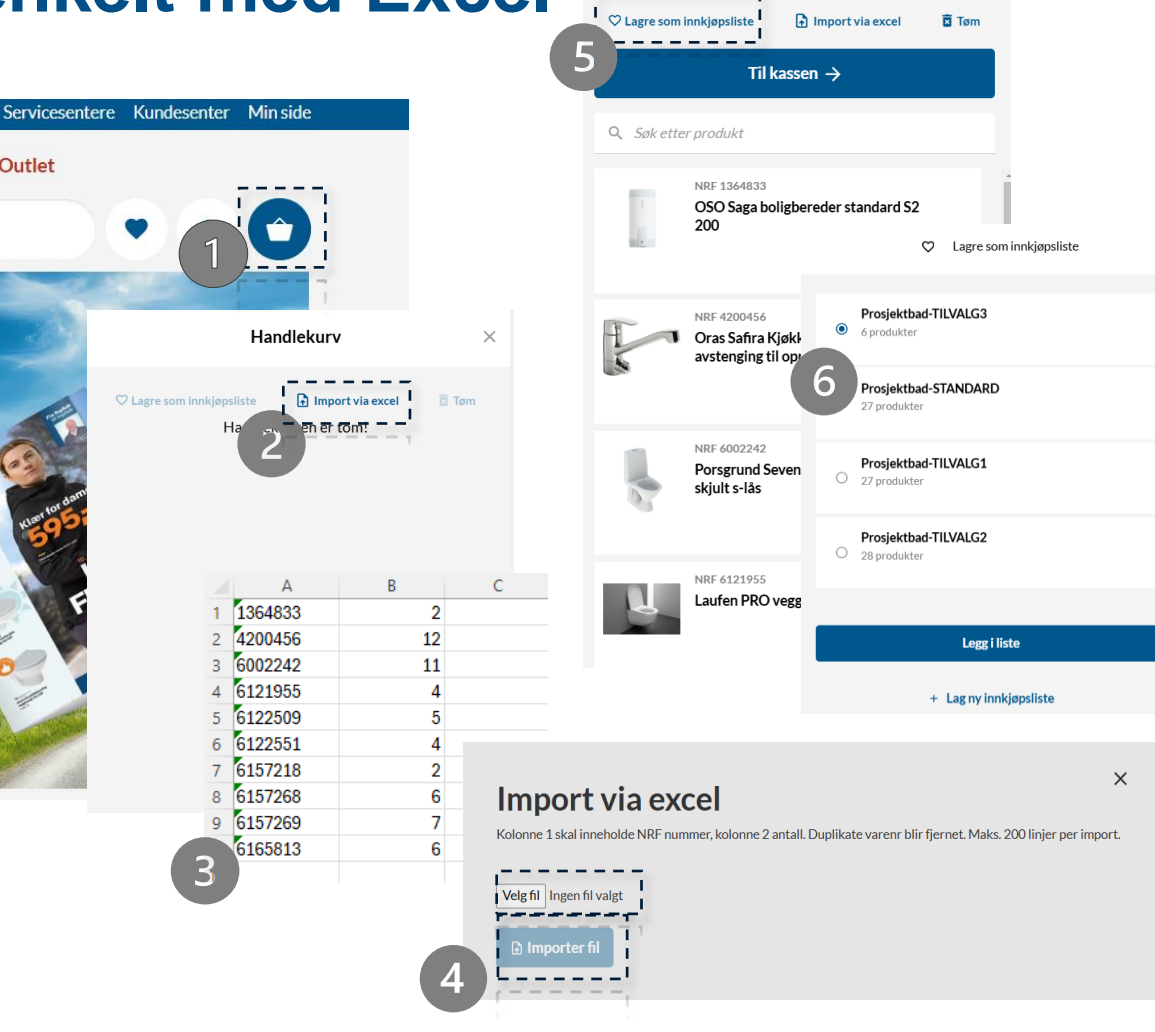

Handlekurv

Outlet

### 7. Smarte tips for effektiv bruk

- 1. Opprett lister for prosjekter, fast forbruksmateriell eller tilvalgsbad slik at du slipper å søke etter de samme varene hver gang.
- 2. Bruk delingsfunksjonen for bedre samarbeid med kolleger og samarbeidspartnere.
- 3. Sorter og kategoriser produktene for å gjøre bestillinger raskere.
- 4. Sett opp standardlister for vanlige bestillinger for å spare tid.

#### Emne: En innkjøpsliste fra Dahl.no er delt med deg!

Hei,

Jeg har delt en innkjøpsliste med deg i Brødrene Dahls nettbutikk.

Innkjøpslister er en smart funksjon som hjelper deg med å organisere og administrere dine innkjøp.

Med innkjøpslister kan du:

- ✓ Lagre produkter du ofte kjøper
- ✓ Samle varer til spesifikke prosjekter
- ✓ Dele lister med kolleger

Det sparer tid og gjør bestillingsprosessen mer effektiv!

**Klikk her for å åpne listen:** [Lenke til innkjøpslisten]

Fra denne listen kan du enkelt legge produkter i handlekurven og fullføre bestillingen. Du kan også lagre listen for fremtidig bruk eller tilpasse den etter dine behov.

Vil du vite mer om hvordan innkjøpslister fungerer? Sjekk vår steg-for-steg guide her: [Lenke til innkjøpslisten]